# メSION グループウェアサービスのご案内

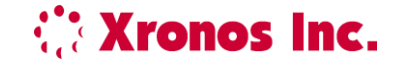

① リリース日:2019年6月21日 金曜日

- 2 ご利用料金: 10id (年額 24,000円)税別
- ③ 現ユーザーのスケジュール機能の無償利用期間:2019年6月30日まで

※2019年7月1日以降利用される場合は、グループウエアの利用契約をご締結ください。 契約されない場合は、6月30日までに登録したスケジュール(未来も含め)の参照はできますが、7月1日以降からは登録は 一切できなくなりますのでご注意ください。また、不要なお客様は設定でスケジュールを表示できなくできます。

6/21~6/30までの期間にお申込みが殺到することが予想されますので、4月から事前お申込みを承ります。

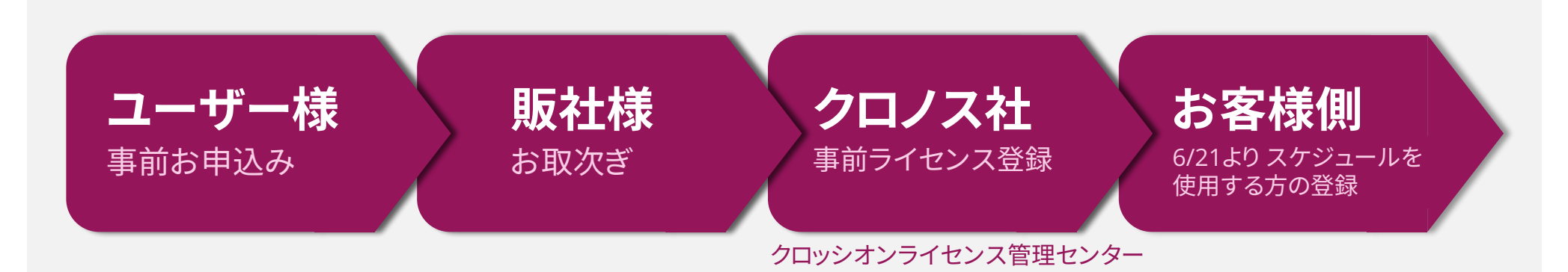

# 参考 グループウェア未契約による機能制限について

**Content** And Antonio States and Antonio States and

2019年6月末日まで、スケジュール機能をご利用のお客様が、グループウェアサービスを契約されない場合、 スケジュール登録ボタンは **非表示**となります。

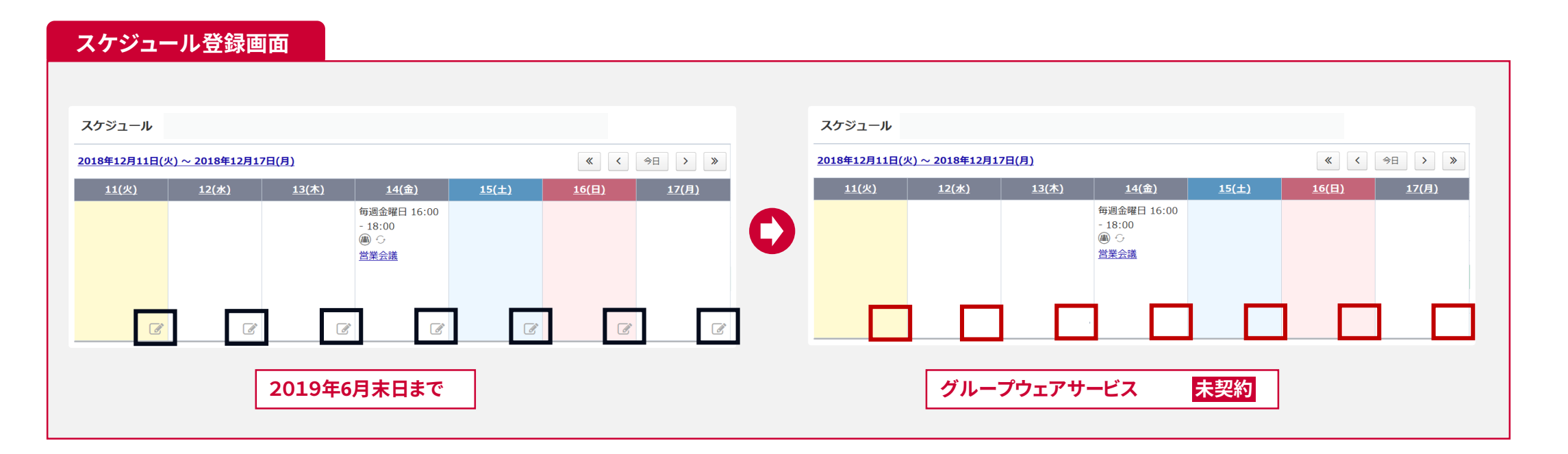

※グループウエアサービスを一旦ご契約後に、契約を更新しない場合はスケジュール自体が非表示と なります。

**Xronos Inc.** 

サービス開始となる6/21になりましたら、グループウエアご利用のユーザー登録をお願いします。

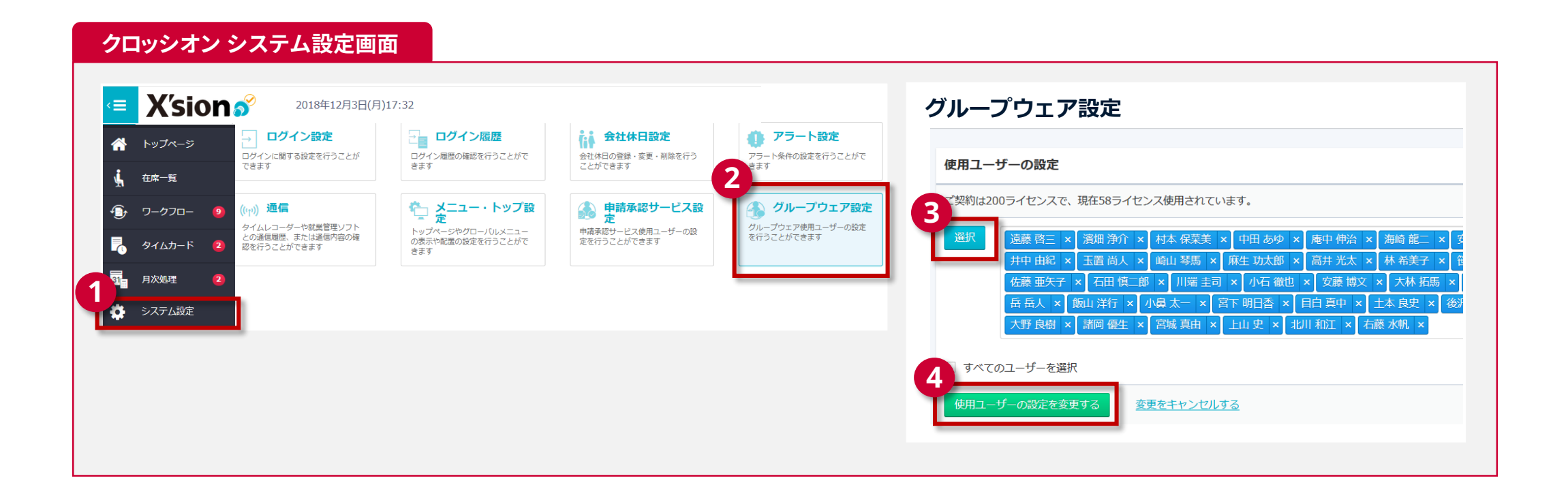

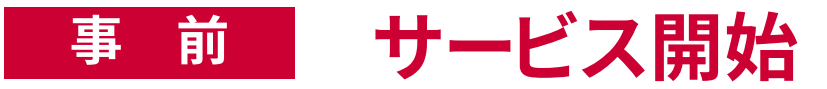

トップページには、設備予約・回覧板・アンケートフォーラムのメニューが追加されます。

# ■グループウエアサービス

- 1. スケジュール機能
- 2. 設備予約機能
- 3. 回覧板機能
- 4. アンケート機能
- 5. フォーラム機能

#### クロッシオン グループウェアサービス 契約後トップページ画面

| X   | ′sion 🧬 | 2018年00月00日(月)0                                                                                                    | 0:00                    |              |              |              |       | <b>2</b>     |
|-----|---------|----------------------------------------------------------------------------------------------------|-------------------------|--------------|--------------|--------------|-------|--------------|
| トッフ | プページ    | 在席ボード                                                                                                    |                         |              |              |              |       |              |
| 在席- | -覧      | ৰা বাশব                                                                                                    | 取締役員                    |              | 本社営業部        | 本社営業役間       | 歳者    |              |
| ワーグ | - םכל   | 綱引 来人                                                                                                    | 崎山 琴馬                   |              | 川端 圭司        | 川本 麻衣子       |       |              |
| タイL | ムカード 🙎  |                                                                                                    |                         |              |              |              |       |              |
| スケシ | ジュール    |                                                                                                    |                         |              |              |              |       |              |
| 設備予 | 予約      | スケジュール 🖾                                                                                                    | スケジュール機能は2019           | 9年7月より有料サービ  | スとなります>      |              |       |              |
| 回覧机 | 反       | <u>2018年11月12日(月)</u>                                                                                                    | <u>~ 2018年11月18日(日)</u> |              |              |              | « <   | 今日 > >>      |
|     |         | 12(月)                                                                                                    | 13(火)                   | <u>14(水)</u> | <u>15(木)</u> | <u>16(金)</u> | 17(土) | <u>18(日)</u> |
| アンウ | ゲート     | 毎週月曜日 09:00 -<br>12:00                                                                                                    | 毎週火曜日 09:30 -<br>10:00  |              |              |              |       | 4            |
| フォー | -54     | <ul> <li>2</li> <li>2</li> <li>2</li> <li>2</li> <li>2</li> <li>2</li> <li>3</li> <li>4</li> <li>4</li> <li>5</li> <li>5</li> <li>6</li> <li>6</li> <li>6</li> <li>6</li> <li>6</li> <li>7</li> <li>6</li> <li>7</li> <li>6</li> <li>7</li> <li>6</li> <li>7</li> <li>7</li> <li>7</li> <li>7</li> <li>7</li> <li>7</li> <li>7</li> <li>7</li> <li>7</li> <li>7</li> <li>7</li> <li>7</li> <li>7</li> <li>7</li> <li>7</li> <li>7</li> <li>7</li> <li>7</li> <li>8</li> <li>7</li> <li>8</li> <li>7</li> <li>8</li> <li>7</li> <li>8</li> <li>7</li> <li>8</li> <li>8</li> <li>7</li> <li>8</li> <li>8</li> <li>7</li> <li>8</li> <li>8</li> <li>7</li> <li>8</li> <li>8</li> <li>9</li> <li>9<th>圖 ○<br/>[社内会議]CA会議</th><th></th><th></th><th></th><th></th><th>1</th></li></ul> | 圖 ○<br>[社内会議]CA会議       |              |              |              |       | 1            |
| 月次如 | 处理 🙎    | 蔬                                                                                                    |                         |              |              |              |       | 1            |
| シスラ | テム設定    | đ                                                                                                    | Ĩ                       | Ĩ            | Ĩ            | Ĩ            | Ĩ     | Ĩ            |
|     |         | Webレコーダー                                                                                                    |                         | お知           | 16t          |              |       |              |
|     |         |                                                                                                    |                         |              |              |              |       | 10 20 10 10  |

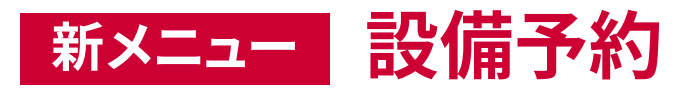

| クロッシオン      | ン<br>設備予約画面<br>                                                                                                    | 会議室などの設備から各種備品の                       |
|-------------|----------------------------------------------------------------------------------------------------|---------------------------------------|
| 設備予約の新規登録   |                                                                                                    | 予約までができます。                            |
| 使用設備        | 遼択           小会講室           ×           ノートPC           ズロジェクター         ×                                                                                                    |                                       |
| 繰り返し種別      | ✓ 予定を繰り返す 1 — ● 毎週 ● 目照日 ●                                                                                                    | ▲ 毎週田空的に認供(今詳究)を利用すて埋合け、期             |
| 繰り返し期間      |                                                                                                    | 一一一一一一一一一一一一一一一一一一一一一一一一一一一一一一一一一一一一一 |
| -+ 99       | 2018/10/15 ~ 2018/11/26                                                                                                    | 間と曜日を指定して一度に複数月の予約をすること               |
| 时間          | □終日<br>09 ▼ 時 00 ▼ 分 ② ~ 12 ▼ 時 00 ▼ 分 ②                                                                                                    | ができます。                                |
| 例外日         | 2018/10/22 + 追加                                                                                                    |                                       |
|             | 2018/10/29                                                                                                    |                                       |
| 使用目的        | <ul><li>2 社内</li><li>・</li><li>・&lt;</li></ul> |                                       |
| 期限通知<br>    | ✓ 期限を過ぎても返却されない場合、予約責任者と設備責任者に期限切れを通知する                                                                                                    |                                       |
| 1 9         | 羅択                                                                                                    | 択すると設定時間になると在席ボードも自動的に表               |
| <b>V</b> ch | 予約責任者 濱畑 浄介 ▼                                                                                                    | 示が変わります。                              |
| Τ.L.        |                                                                                                    |                                       |
| 場所          |                                                                                                    | ファイルも添付できるので、会議等の資料も添付す               |
| ЭХ          | 資料を参照                                                                                                    | ることができます。                             |
| 添付ファイル      | ▲<br>◆<br>条件A.pptx (30.2KB) ×                                                                                                    |                                       |
| 登録者         | ▲ 演畑 浄介                                                                                                    |                                       |
| 設備予約を登録する   | 登録をキャンセルする                                                                                                    |                                       |

Copyright© Xronos-inc All rights reserved.

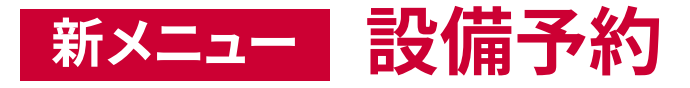

**Xronos Inc.** 

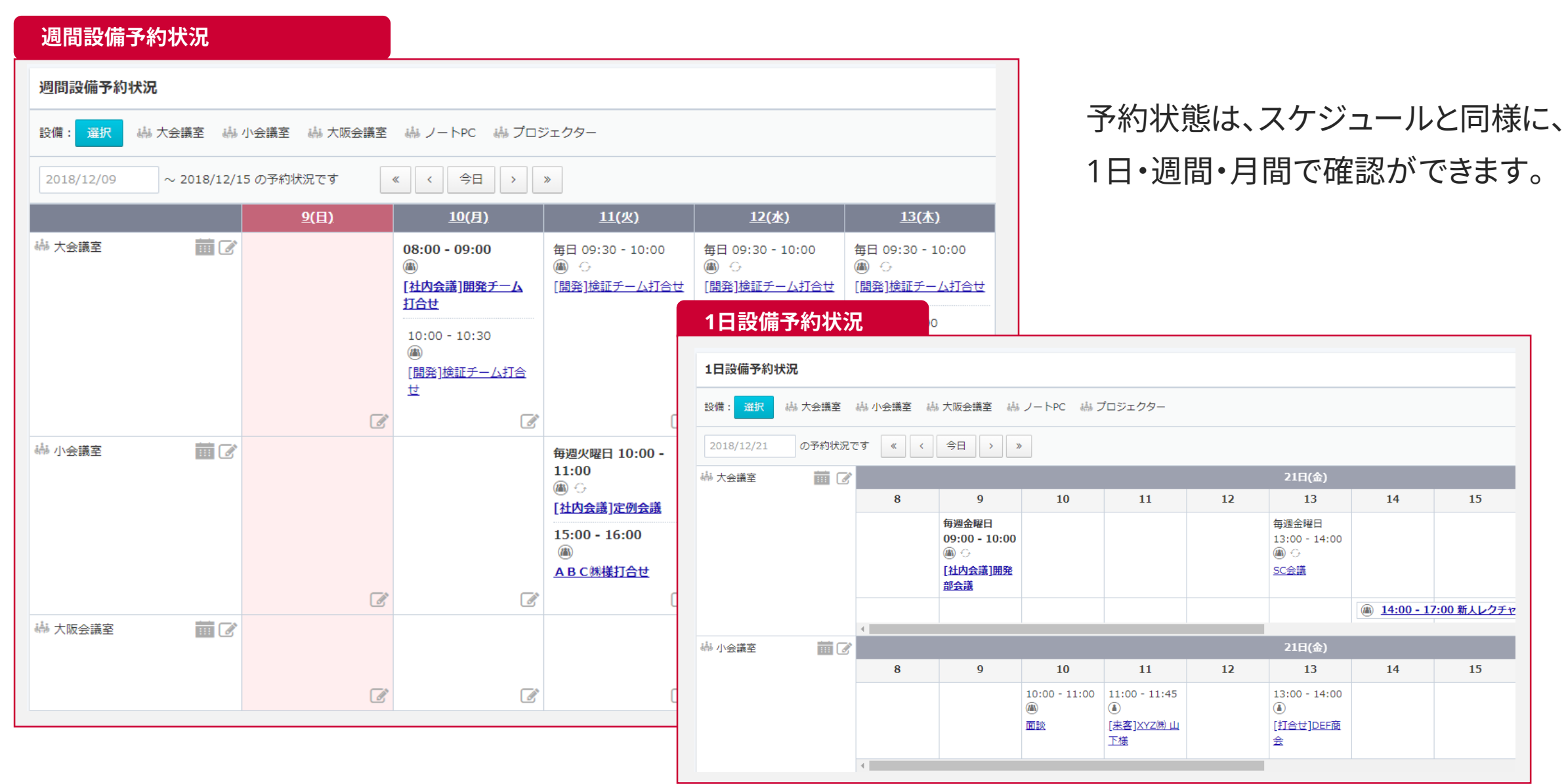

Copyright© Xronos-inc All rights reserved.

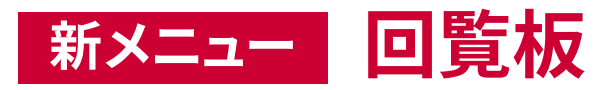

**Cronos Inc.** 

| 回覧板の新規登                       | <mark>録</mark>                                                                                                    |
|-------------------------------|----------------------------------------------------------------------------------------------------|
| 回覧板の新規登録                      | 1                                                                                                    |
| カテゴリー: (すべて)                  | ▼ フォーム: 全社向け ▼                                                                                                    |
| 全拠点向け回覧のフォームです<br>*は必須項目になります | a                                                                                                    |
| 回覧板名                          | * 31年度健康診断について                                                                                                    |
| 内容<br>(203/1000)              | <ul> <li>* 来年度の健康診断を以下の日程にて予約しました。</li> <li>希望日を回答してください。</li> <li>また、別途受診希望の方はコメント欄に記入願います。</li> <li>回答期限は3/15(金)です。</li> <li>回答のない場合は、調整の上、割振りさせて頂きます。</li> <li>✓</li> </ul> |
| 添付ファイル 2                      | +                                                                                                    |
| 宛先                            | * 選択 演舞 净介 × 綱引 来人 × 中牧 緑 × 佐藤 亜矢子 × 山野 悠太 × 関 美穂子 ×                                                                                                    |
| 公開期間 3                        | 2019/03/01 15 ▼ 時 30 ▼ 分 ② ~                                                                                                    |
| •                             | 2019/03/15                                                                                                    |
| 回答公開設定                        | □ メンバー同士の回答を非公開にする                                                                                                    |
| 回答詳細 5                        |                                                                                                    |
| 第一希望日                         | yyyy/mm/dd                                                                                                    |
| 第二希望日                         | yyyy/mm/dd                                                                                                    |
| ۲<br>(0/1000)                 |                                                                                                    |

社内連絡網としてご利用いただけます。

- 標準のフォーム以外に、あらかじめフォームを自由なレイアウトで登録 しておくことができます。
- 2 内容を図とかで詳細に表示したい場合は、ファイルを添付することができます。
  - 公開する期限の設定ができます。

3

4

5

- 回答内容が個人情報等の場合は、非公開にすることができます。
- 回答欄のフォームも自由に設定ができます。

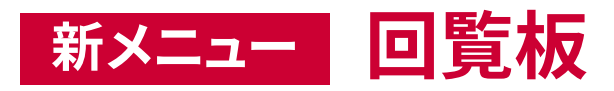

|                                                          |                                                                                                    | 凹見板の   | 市干术四                               |
|----------------------------------------------------------|----------------------------------------------------------------------------------------------------|--------|------------------------------------|
| No.402 31                                                | 1年度健康診断について                                                                                               | No.402 | 31年度(                              |
| 内容                                                       | 来年度の健康診断を以下の日程にて予約しました。 希望日を回答してください。 また、別途受診希望の方はコメント欄に記入願います。 回答期限は3/15(金)です。 回答のない場合は、調整の上、割振りさせて頂きます。 | 内容     | 来年<br>希望<br>また、<br>回答<br>の<br>4/00 |
| •                                                        | 4/10(木)1名 午前<br>4/12(金)1名 午前<br>4/16(金)1名 午前                                                              |        | 4/09(<br>4/10(<br>4/12(<br>4/16(   |
| 公開期間                                                     | 2019-03-01 15:30:00 ~ 2019-03-15 20:00:00                                                                 | 公開期間   | 2019                               |
| 登録者                                                      | ▲ 大西 俊生 (2019-03-01 15:22:48)                                                                             | 登録者    | <b>å</b> *                         |
| 更新者                                                      | ▲ 大西 俊生 (2019-03-01 15:22:48)                                                                             | 更新者    | <b>a</b> 7                         |
| 回答                                                       |                                                                                                    | ◆ 内容   | 家補足                                |
| 氏名                                                       |                                                                                                    |        |                                    |
|                                                          | yyyy/mm/dd 回答欄に必要事項を                                                                                      | 回答状    | 況                                  |
| 第一希望日                                                    | yyyy/mm/dd 入力し「確認済にする」                                                                                    | 全8件中   | 未確認                                |
| 第一希望日<br>第二希望日                                           |                                                                                                    | 未確認    |                                    |
| 第一希望日<br>第二希望日<br>コメント<br>(0/1000)                       | で元」です                                                                                                    |        |                                    |
| 第一希望日<br>第二希望日<br>コメント<br>(0/1000)<br>この回覧板 <sup>5</sup> | C元JC9                                                                                                    | 保留     |                                    |

| 回覧板0   | D詳細 * この回覧版を削除する                                                                                                    |
|--------|----------------------------------------------------------------------------------------------------|
| No.402 | 31年度健康診断について 🔶                                                                                                    |
| 巾容     | 来年度の健康診断を以下の日程にて予約しました。<br>希望日を回答してください。<br>また、別途受診希望の方はコメント欄に記入願います。<br>回答期限は3/15(金)です。<br>回答のない場合は、調整の上、割振りさせて頂きます。 |
| Ne     | 4/09(水)1名 午前<br>4/10(木)1名 午前<br>4/12(金)1名 午前<br>4/16(金)1名 午前                                                          |
| 公開期間   | 2019-03-01 15:30:00 ~ 2019-03-15 20:00:00                                                                             |
| 登録者    | ▲ 大西 俊生 (2019-03-01 15:22:48)                                                                                         |
| 更新者    | ▲ 大西 俊生 (2019-03-01 15:22:4                                                                                           |
| +内     | <sup>客を補足する</sup> が確認できます。                                                                                            |
| 回答状    | 代況                                                                                                    |
| 全8件中   | 未確認:3件 / 保留:0件 / 確認済:5件 (回答率: 63%) <u>内訳を見る</u>                                                                       |
| 未確認    | 🛔 佐藤 亜矢子 📲 山野 悠太 📲 青田 かおる                                                                                             |
| 保留     |                                                                                                    |
| 確認済    | ▲ 演知 净介 ▲ 綱引 来人 ▲ 中牧 縁 たが未回答なメンバー                                                                                     |
| 回答を見   | える 完了にする ★ 取り消す                                                                                                    |

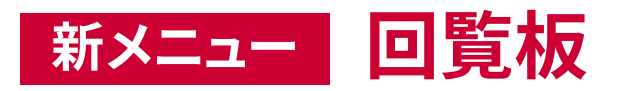

| ー覧確認画面<br>トップページ > 回覧板 > 回覧一 | 覧 > 回覧板の詳細 |                     |            |            |                               |
|------------------------------|------------|---------------------|------------|------------|-------------------------------|
| 回覧板                          |            |                     |            |            |                               |
| 回覧板の回答一覧                     |            |                     |            |            |                               |
| No.402 31年度健康診断につ            | יד         | 条件を指定し              | て絞り込みができ   | ます         |                               |
| ◆ 氏名                         | ◆ 状態       | ▼ 回答日               | ◆ 第一希望日    | ◆ 第二希望日    | √ <k⊏ \$<="" p=""></k⊏>       |
| 氏名を検索                        | 状態を選択▼     | 回答日を検索              | 第一希望日を検索   | 第二希望日を検索   | コメントを検索                       |
| 中牧 緑                         | 確認済        | 2019-03-01 17:43:23 | 2019/04/16 |            | 4/16以外は予定がありますので調整いただけると幸いです。 |
| 豊田 博之                        | 確認済        | 2019-03-01 17:42:18 | 2019/04/10 | 2019/04/16 |                               |
| 関 美穂子                        | 確認済        | 2019-03-01 17:41:44 |            |            | 自費で受診予定のため不要とさせていただきます。       |
| 濱畑 浄介                        | 確認済        | 2019-03-01 17:40:38 | 2019/04/09 | 2019/04/12 |                               |
| 綱引 来人                        | 確認済        | 2019-03-01 17:39:44 | 2019/04/09 | 2019/04/10 |                               |
| 佐藤 亜矢子                       | 未確認        |                     |            |            |                               |
| 山野 悠太                        | 未確認        |                     |            |            |                               |
| 青田 かおる                       | 未確認        |                     |            |            |                               |
| 前のページに戻る CSVでダ               | לאם-۶ 2    | CSVでデータは            | 出力できます     |            |                               |

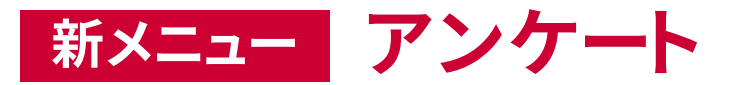

**Cronos Inc.** 

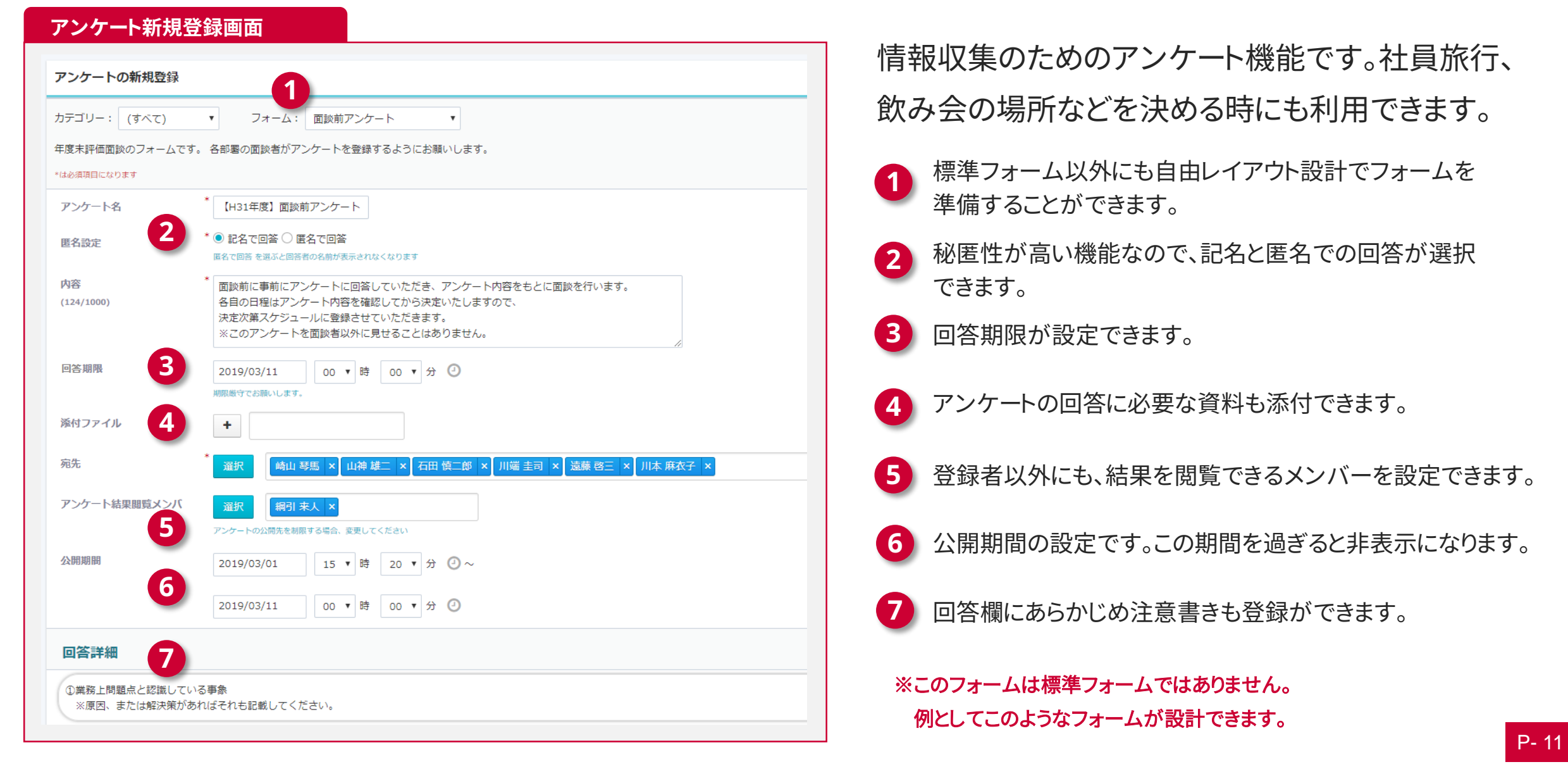

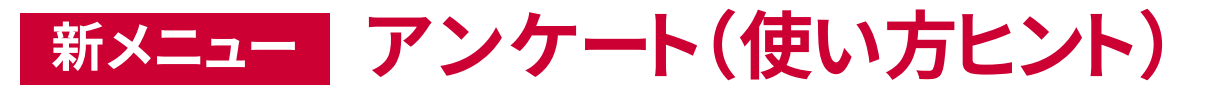

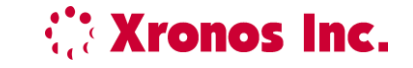

# ● 秘匿性機能が高いので、簡易的ストレスチェックとして利用。

- )閲覧者を産業医等に設定することで、簡易的な診断ができます。
- クラウドなので外部の産業医もアクセス可能

### ● 働き方改革に!

)クロノス Performanceの勤怠集計データ等絡めて、個々の現状の問題点をアンケート により探りだし、解決策を見い出す。

# ● ご意見箱・目安箱としての活用

)常時開設ではなく(漫然として意見が出ない)定期的にアンケート形式で、社内改善の 提案、不正やハラスメントの有無の調査

 $\Lambda \parallel I$ 

ര

11/

ര

11/

ര

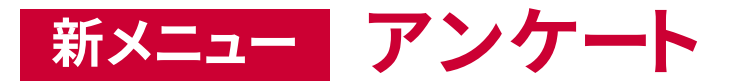

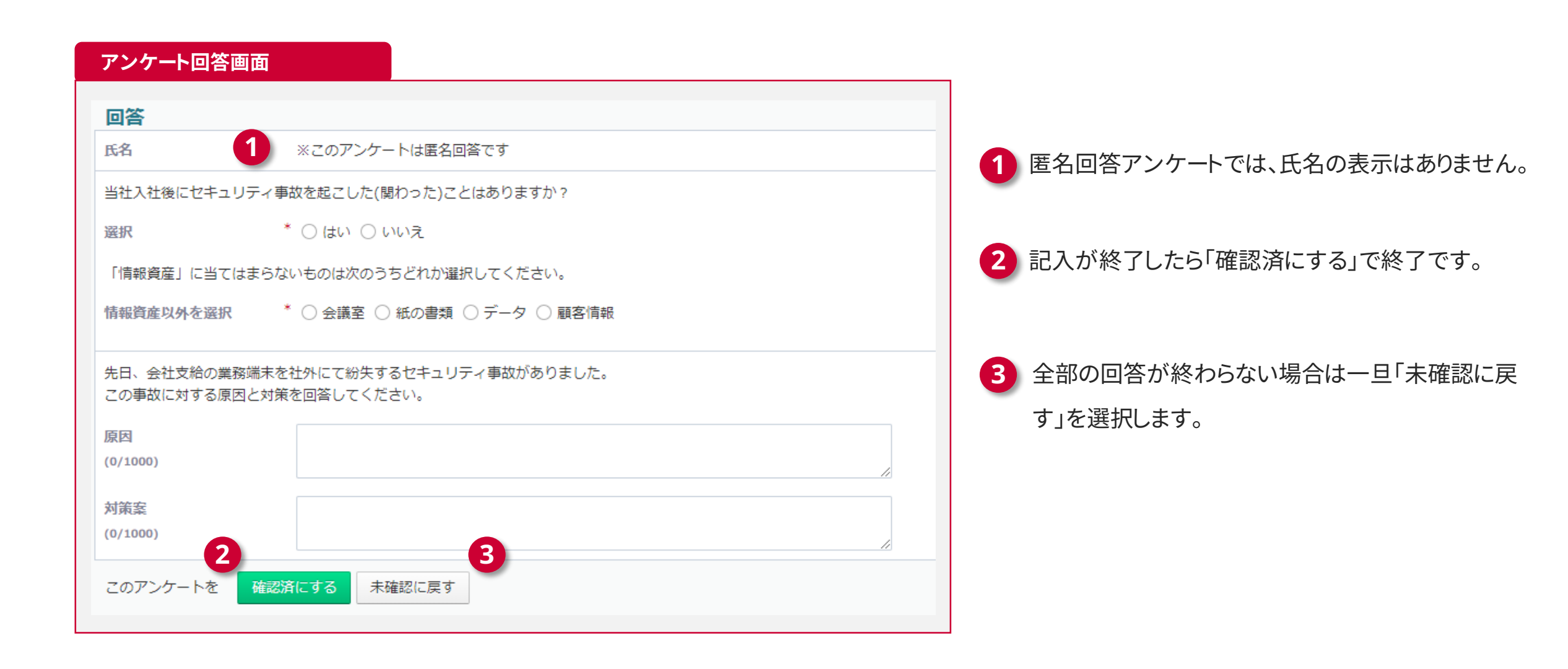

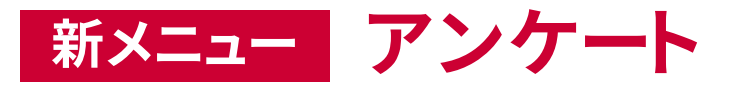

**Content** : Content : Content : Cont

P-14

#### 集計結果画面

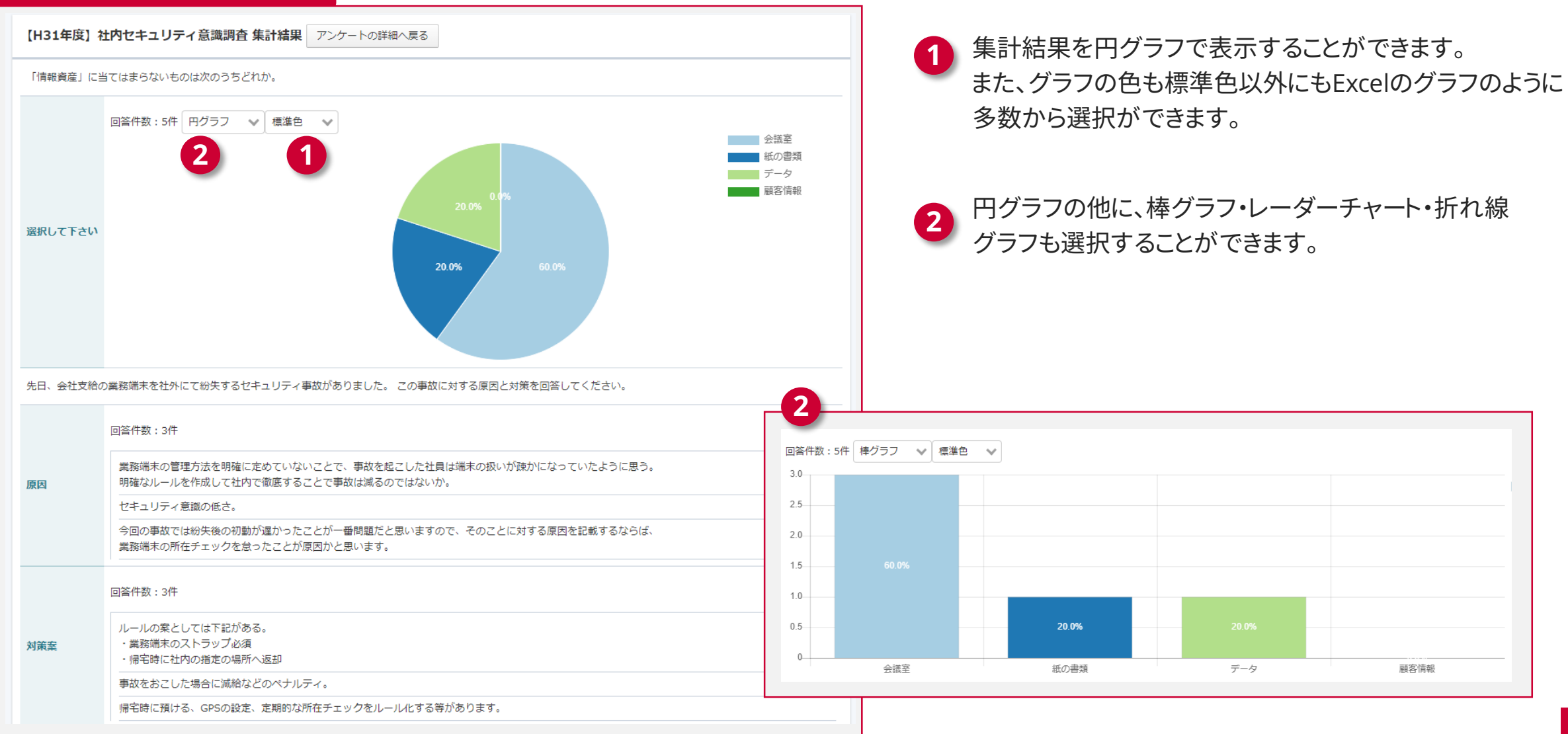

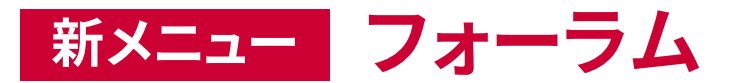

| 録先フォーラム: 耳    |                                                                                                    |
|---------------|----------------------------------------------------------------------------------------------------|
| t必須項目になります    |                                                                                                    |
| トピッ <b>ク名</b> | * 東京本社                                                                                                    |
| 内容            | <ul> <li>* 発注関連の情報共有にお使いください。</li> <li>※重要な変更点についてはここで告知後に営業・事務のメーリスにもメールをお願いします。</li> <li>【営業】eigyou-all@mail.co.jp</li> <li>【事務】jimu-all@mail.co.jp</li> </ul> |
| 系付ファイル        | +                                                                                                    |
| 医信メンバー        | 2          ・                                                                                                    |
| 閲覧メンバー        |                                                                                                    |
| 閲覧メンバーへの新着    | 通知 ● 通知する ○ 通知しない                                                                                                    |
| 反信表示顺         |                                                                                                    |

回覧板とは違い確認が必須ではない連絡事項等に 利用します。

- 標準フォーム以外にも自由レイアウト設計でフォームを準備 することができます。
- 2 返信メンバーとは、トピックに対して、意見感想を登録できる メンバーです。
- 3 閲覧メンバーとは返信メンバーに対して、見るだけの権利し かないユーザーです。

一方的な連絡事項で返信が不要の場合は、「すべてのユーザーを選択」することにより、登録者には返信がされません。

④ 送信メンバーには新着の通知がありますが、閲覧メンバーに ついてはここでの設定によります。

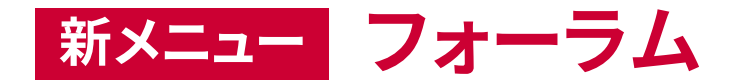

**Xronos Inc.** 

| 🗧 X′sion 🔊                               | 2018年00月00日(月)00:00                                                                                                    | S           | F K     | 10            | 村本保菜美、       |
|------------------------------------------|----------------------------------------------------------------------------------------------------|-------------|---------|---------------|--------------|
| 🏠 トップページ                                 | トップページ > フォーラム > トピック一覧 > トピックの詳細                                                                                                    |             |         |               |              |
| 🧘 在席一覧                                   | フォーラム + 新規登録                                                                                                    |             |         |               |              |
| ☆<br>⑤ <sub>ナ</sub> ワークフロー <b>◎</b>      | トビックの詳細 🙀 このトビックを削除する                                                                                                    |             |         |               |              |
| <ul><li>タイムカード (2)</li></ul>             | フォーラム:東京本社<br>発注書関連報告 ★ ☆ (25/25)                                                                                                    |             |         |               |              |
| <ul> <li>スケジュール</li> <li>設備予約</li> </ul> | 内容<br>発注関連の情報共有にお使いください。<br>※重要なへ変更点についてはここで告知後に営業・事務のメーリングリストにもメール<br>[営業] eigyour-all@mail.co.jp<br>【事務】jimu-all@mail.co.jp                                                                                                    | し送信をお願い     | します。    |               |              |
|                                          | 添付ファイル<br>③ <u>添付ファイル 1.txt(1.2KB)</u> ③ <u>添付ファイル 2.txt(1.2KB)</u> ③ <u>添付ファイル 3</u>                                                                                                    | .txt(1.2KB) | 5_添付ファ- | 1/1/ 4 .txt(1 | <u>.2KB)</u> |
| テンケート                                    | 返信メンバー 🛔 石田 慎二郎 🛔 綱引 来人 🛔 市山 貴子 🛔 山神 雄二 🛔 本村 裕子                                                                                                    | 🤷 佐藤 亜      | 矢子 🦀    | 村本 保葉美        |              |
|                                          | 回覧メンバー 🛔 多部 一美 🛔 目白 真中 🛔 遠藤 啓三 🛔 小鼻 太一 🛔 中田 あゆ                                                                                                    |             |         |               |              |
|                                          | 閲覧メンバーへの新着通知 通知しない                                                                                                    |             |         |               |              |
| 1 月次処理 2                                 | 登録者 🔮 綱引 来人 (2018/11/31 18:25)                                                                                                    |             |         |               |              |
|                                          | <ul> <li>► FEydoxa@as</li> <li>返信</li> <li>10件</li> <li>すべて</li> <li>変信No.</li> <li>返信No.</li> <li>座(4/25)</li> <li>平前の電話でいってた内容<br/>すみませんが詳細に書いてください。</li> <li>※</li> <li>※</li> <li>(4/25)</li> <li>本へ (2016/12/11 19:10)</li> <li>※</li> <li>※</li></ul> |             |         |               |              |

ユーザー同士の返信履歴を、スムーズに確認できるように、返信マーク ●をクリックすることで、「どの返信コメントに返信しているのか」を確認することができます。

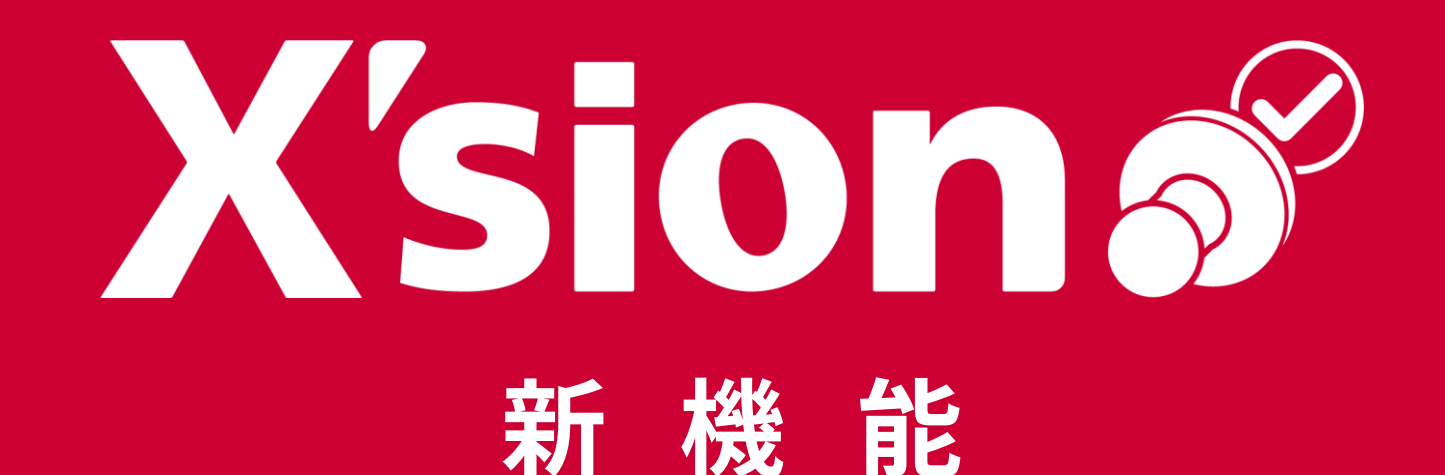

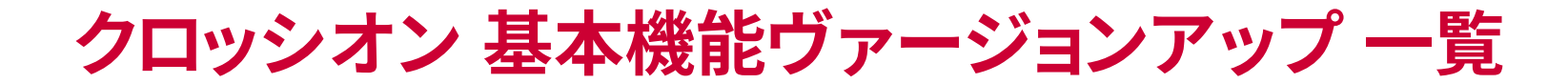

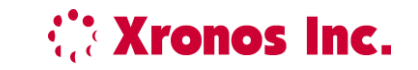

P-18

# 1 サイドメニューの表示・非表示の設定

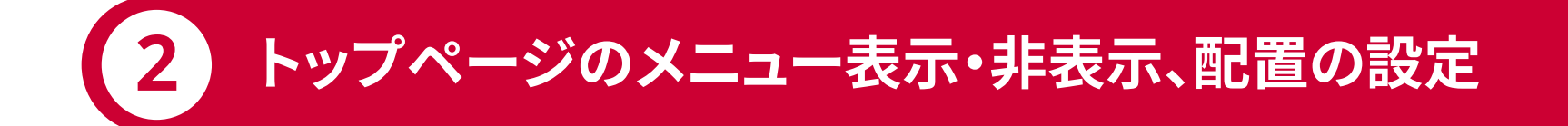

# 3 プライベートグループの登録・使用

Copyright© Xronos-inc All rights reserved.

### クロッシオン システム設定画面

| ('sion                   | 2018年12月3日(月)17                                                | :32                                                   |                                          |                                                             | メニュー・トップ設定                                                                                                    |
|--------------------------|----------------------------------------------------------------|-------------------------------------------------------|------------------------------------------|-------------------------------------------------------------|----------------------------------------------------------------------------------------------------|
| ブページ                     | 運用管理                                                           |                                                       |                                          |                                                             | - メニューの表示設定 トップページの設定                                                                                                    |
| 一覧<br>47n- 0             | → ログイン設定<br>ログインに関する設定を行うことができます                               | ログイン履歴<br>ログイン履歴の確認を行うことができます                         | ☆☆ 会社休日設定<br>会社休日の登録・変更・前除を行うことがで<br>きます | <b>アラート設定</b><br>アラート条件の設定を行うことができます                        | メニューの表示設定                                                                                                    |
| ンカード 2<br>ムカード 2<br>処理 2 | (いい) 通信<br>タイムレコーダーや就意管理ソフトとの適信<br>問題、たけは通信内谷の通信を行うことがで<br>きます | メニュー・トップ設定<br>トップページやグローバ以メニューの表示や<br>記述の設定を行うことができます |                                          | グループウェア設定     パループウェア設定     パループウェア使用ユーザーの設定を行うこ     とができます | 画面左のサイドメニューの表示・非表示を設定します。各メニューを非表示にするユーザーを選択してください。<br>メニュー名の前のチェックポックスからチェックを外すことで、全ユーザーから該当メニューを非表示にすることができます。<br>ミトップページメニュー・システム設まメニューは非表示にできません |
| テム設定                     |                                                                |                                                       |                                          |                                                             | 3 <sub>メニュー名</sub> 4 <sub>非表示ユーザー</sub>                                                                                                    |
|                          |                                                                |                                                       |                                          |                                                             | 在席一覧     本宮京香 ×                                                                                                    |
|                          |                                                                |                                                       |                                          |                                                             | ☑ ワークフロー 選択 本宮 京香 ×                                                                                                    |
|                          |                                                                |                                                       |                                          |                                                             | ☑ タイムカード 選択 深畑 浄介 × 村本 保菜美 × 中田 歩夢 ×                                                                                                    |
| ×==                      | ュー全体を <mark>表</mark> す                                         | 、<br>/非表示の選打                                          | 沢が可能                                     |                                                             | ☑ 月次処理       選択     深畑 浄介 × 鋼引 来人 × 崎山 琴馬 × 山神 雄二 × 石田 慎二郎 ×                                                                                         |
| ) 初期<br>のみ               | 値では全員か<br>、選択します。                                              | 「有効なので、                                               | 表示させたくな                                  | いメンバー                                                       | ☑ スケジュール 選択 北川和江 × テスト1です1 ×                                                                                                    |
|                          |                                                                |                                                       |                                          |                                                             | 3 股借予約 <b>選択</b> 麻生 功太郎 × 小薩 攻 ×                                                                                                    |
|                          |                                                                |                                                       |                                          |                                                             | ☑ 回覧版                                                                                                    |
|                          |                                                                |                                                       |                                          |                                                             |                                                                                                    |
|                          |                                                                |                                                       |                                          |                                                             | アンケート     選択     大岩 敏也 ×                                                                                                    |

**Content** And Andrews And Andrews Andrews Andr

サイドメニュー項目の(在席表示・ワークフローなど)表示・非表示を個人毎に設定できる機能を追加

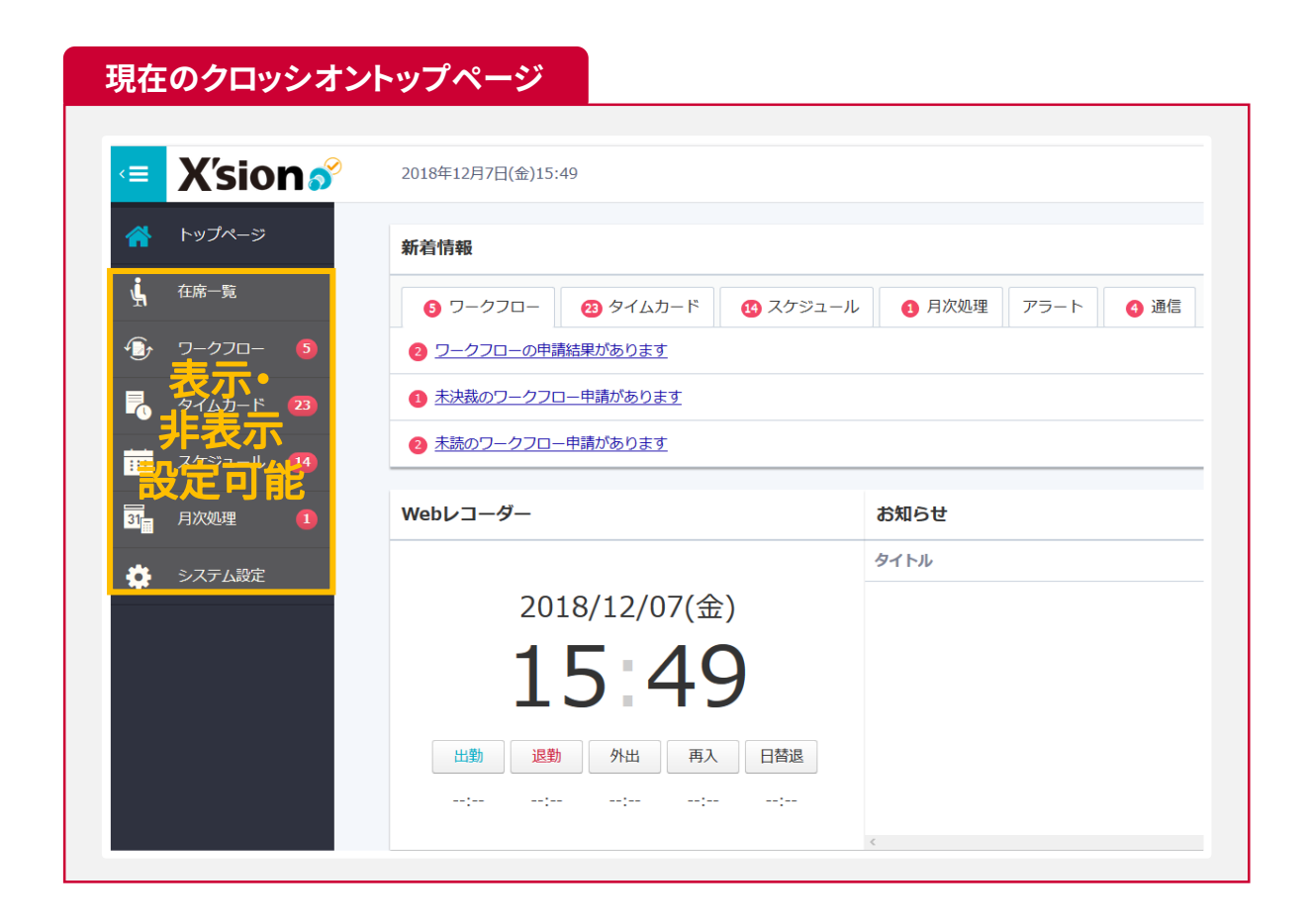

### クロッシオンのサイドメニュー全項目を表示した場合と、ワークフローと、スケジュールを非表示にした場合の メニュー画面

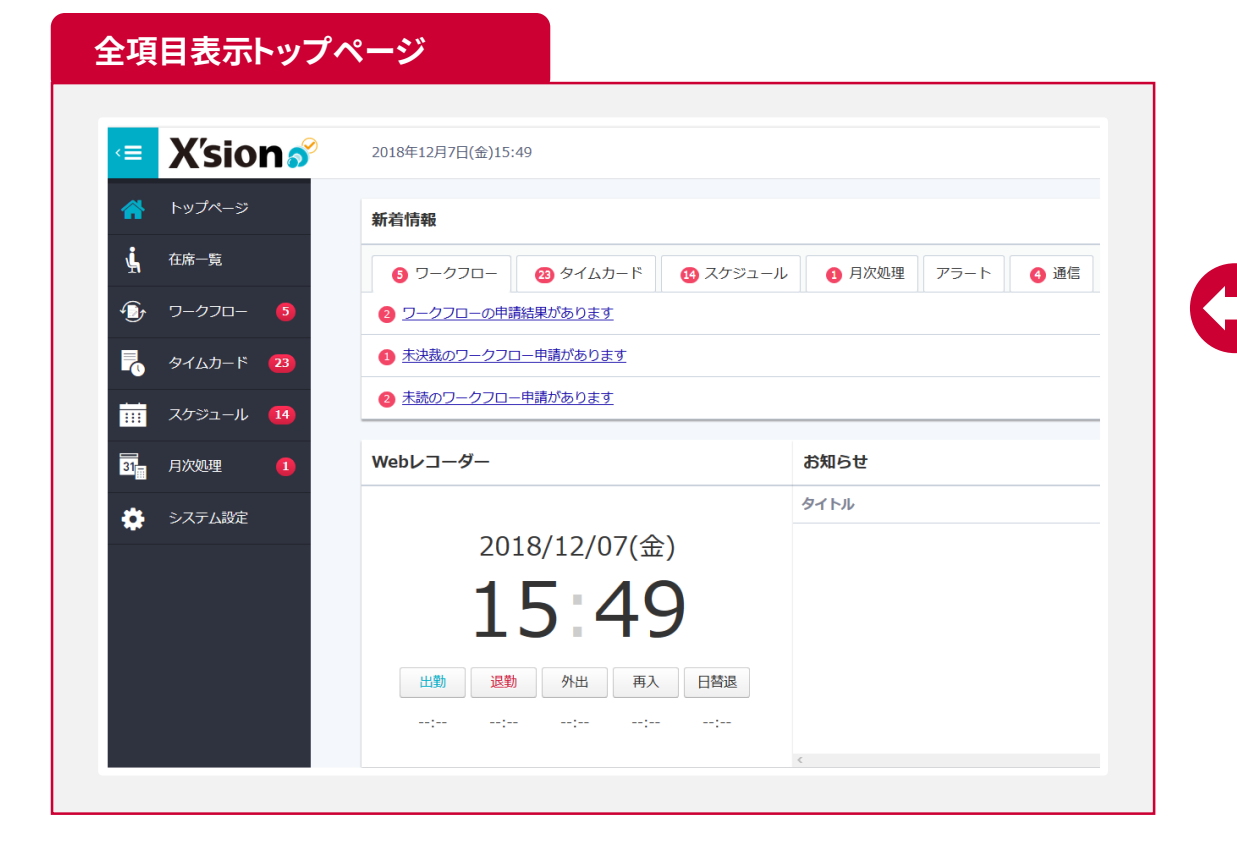

#### 💶 X'sion 🔗 2018年12月7日(金)15:49 🚫 トップページ 新着情報 🔥 在席一覧 ⑤ タイムカード ① 月次処理 🛃 タイムカード 🧕 ③ タイムカードの申請結果があります ③ 未決裁のタイムカードの申請があります 31 月次処理 🔅 システム設定 Webレコーダー お知らせ タイトル 2018/12/07(金) 15:49退勤 外出 再入 日替退 出動

ワークフロー・スケジュール非表示トップページ

**EXTONOS INC.** 

トップページメニュー項目(新着情報・スケジュールなど)を個人毎に、表示・非表示を設定できる 機能の追加

|          | 2018年12月15日(土)16:16    |                      |          |       |       |       | 8        |
|----------|------------------------|----------------------|----------|-------|-------|-------|----------|
| トップページ   | <b>スケジュール</b> 🕮 スケジュー  | -ル機能は2019年7月より有料サート  | ビスとなります> |       |       |       |          |
| 在席一覧     | 2018年12月15日(土) ~ 2018年 | 12月21日(金)            |          |       |       | *     | 〈 今日 〉 〉 |
| ワークフロー 4 | 15(土)                  | <u>16(日)</u>         | 17(月)    | 18(火) | 19(水) | 20(杰) | 21(金)    |
| タイムカード 👩 |                        |                      |          |       |       |       |          |
| スケジュール 😦 |                        |                      |          |       |       |       |          |
| 月次処理 🚺   |                        |                      |          |       |       |       |          |
| システム設定   | ľ                      | ľ                    | ľ        | Ĩ     | Ĩ     | ľ     | (        |
|          | Webレコーダー               |                      |          | 示•非表示 |       |       |          |
|          |                        |                      | タイトル     |       |       | 作成者   | 揭載期間     |
|          | 201                    | 18/12/15(十)          |          | 安定可能  |       |       |          |
|          |                        |                      |          |       |       |       |          |
|          |                        | 6:16                 |          |       |       |       |          |
|          |                        |                      |          |       |       |       |          |
|          | 出勤 退勤                  | 外出 再入 日替退            |          |       |       |       |          |
|          |                        | ;;;                  |          |       |       |       |          |
|          |                        |                      | <        |       |       |       |          |
|          | 在席ボード                  |                      |          |       |       |       |          |
|          |                        | and the statement of |          |       |       |       |          |
|          | 👬 इंग्ल्ट              | ●●● 本任呂第本部           |          |       |       |       |          |

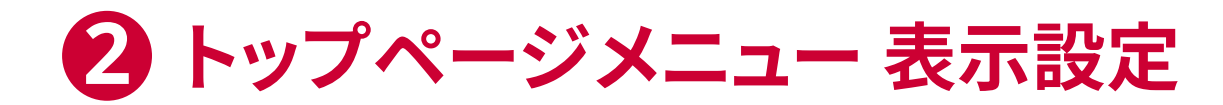

### クロッシオンのトップメニュー項目を個人ごとに表示する設定画面です。

| クロ           | コッシオン シ                                      | ステム設定画面                                                             | i                                        |                                       |                                    |                                                 |                                                                                                    |
|--------------|----------------------------------------------|---------------------------------------------------------------------|------------------------------------------|---------------------------------------|------------------------------------|-------------------------------------------------|----------------------------------------------------------------------------------------------------|
| <=           | X′sion                                       | 2018年12月3日(月)17:33<br>運用管理                                          | 2                                        |                                       |                                    |                                                 |                                                                                                    |
| ۵<br>پر<br>۱ | トップページ<br>在席一覧<br>ケ ワークフロー (2)               | → ログイン設定<br>ログインに関する設定を行うことができます                                    | <b>ログイン応歴</b><br>ログイン                    | 会社休日設定<br>会社休日の資源・東京・前時を行うことがで<br>きます | X=1-                               | の表示設定                                           | -ジの設定                                                                                                    |
|              | タイムカード 2<br>月次処理 2                           | (PHD) 小橋 14日<br>タイムレコーダーや見象管理ソフトとの通信<br>開墾。または通信内容の確認を行うことがで<br>さます | トップペーンジャクローバレメニューの表示や<br>見通の規定を行うことができます | 単体系がしてとクロニーザーの設定を行う<br>ことができます        | トップ・<br><sub>全ユーザ・</sub><br>3 いップ・ | <b>ページの設定</b><br>ーのトップページのメニュ-<br>ページの表示」からチェッ? | -の配置や表示を一括で変更します。<br>7を外したメニューは全ユーザーのトップページで表示されなくなります。                                                               |
|              |                                              |                                                                     |                                          |                                       | トップペ<br>4                          | ページの表示<br>ページの配置                                | <ul> <li>✓ 在席ボード</li> <li>□ スケジュール</li> <li>□ Webレコーダー・お知らせ</li> <li>□ 所着情報</li> <li>□ リンク集</li> <li>在席ボード</li> </ul> |
|              |                                              |                                                                     |                                          |                                       | T                                  |                                                 | スケジュール                                                                                                    |
| (-           |                                              |                                                                     |                                          | <u>х</u> тьк.                         |                                    |                                                 | Webレコーダー・お知らせ                                                                                                    |
|              | 3) ×_ユー<br>※トップペ・                            | 「王14を <b>衣示/</b> <del>7</del><br>ージには、 <mark>在席ボー</mark>            | F衣 <b>示</b> の迭状が<br>-ドのみ表示               | アロ尼                                   |                                    |                                                 | <sup>新1</sup> 石 16 教<br>リンク集                                                                                          |
|              | <ul> <li>シ表示する</li> <li>&amp;ドロップ</li> </ul> | るメニュー項目<br><mark>プ</mark> で変更するこ                                    | の、表示順番な<br>とが可能                          | を、ドラッグ                                | トップ                                | ページの設定を変更する                                     | <u>変更をキャンセルする</u>                                                                                                    |
|              |                                              |                                                                     |                                          |                                       |                                    |                                                 |                                                                                                    |

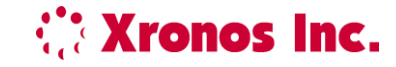

トップページの設定で、トップページの表示を「全て表示」→「在席ボード」のみに変更した場合の比較

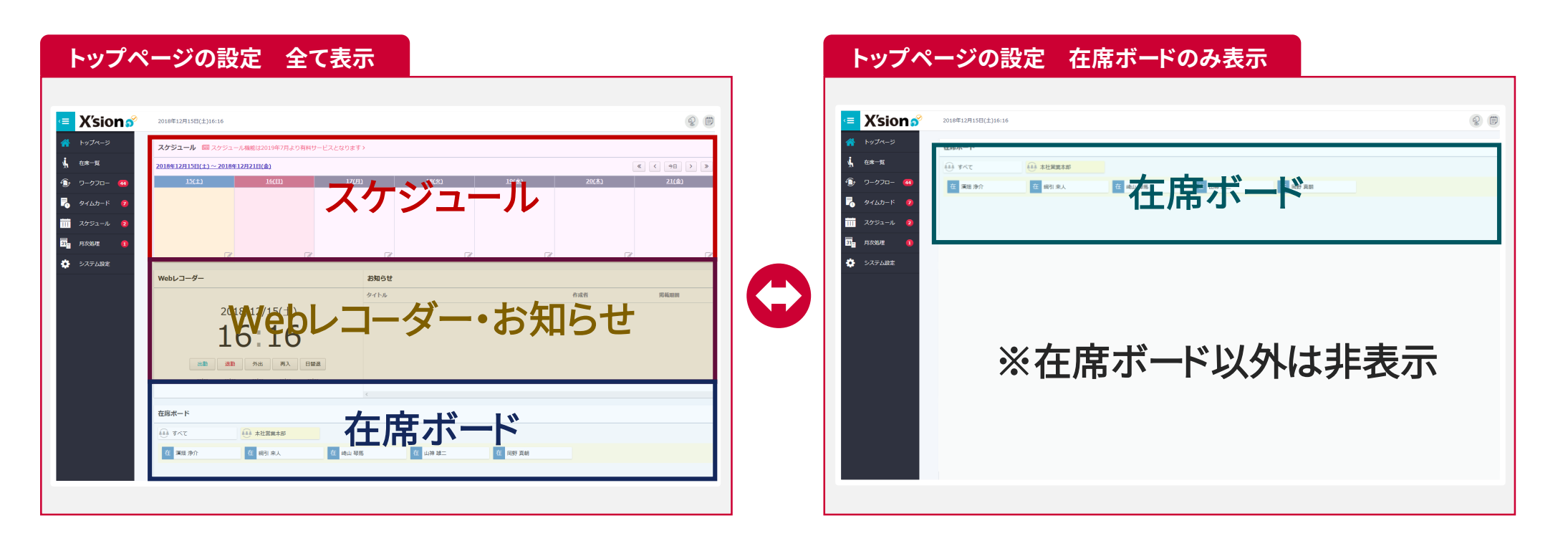

クロッシオンのトップページは、お客様の運用に合わせて、必要なメニューのみを表示することが可能です。

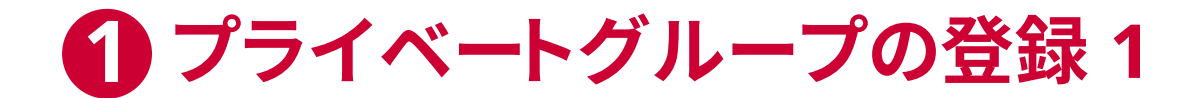

プライベートグループが登録できる機能を追加

| = X'sion 🔗 | 2018年12月10日(月)20:47                                            |                        |
|------------|----------------------------------------------------------------|------------------------|
|            |                                                                |                        |
| 🕋 トップページ   | 在席ボード                                                          |                        |
| ▲ 在席一覧     |                                                                | イベ                     |
| 🕞 ס-ל- 🔟   | 退 濱畑 浄介 グリッチャンプ                                                | の設定が可能 在 峰本            |
| - タイムカード 🔞 | 岡野 真朝                                                          |                        |
| … スケジュール 7 | 新差信码                                                           |                        |
| 31 月次処理 3  |                                                                |                        |
| システム設定     | 10         ワークフロー         6         タイムカード         7         7 | ケジュール 📀 月次処理 アラート 🗿 通信 |
|            | 3 ワークフローの申請結果があります                                             |                        |
|            | ⑤ 未決裁のワークフロー申請があります                                            |                        |
|            | A 未読のワークフロー申請があります                                             |                        |

プライベートグループは、在席ボード以外に、スケジュールや月次処理にも適用することができます。

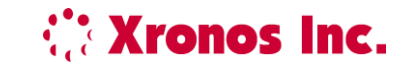

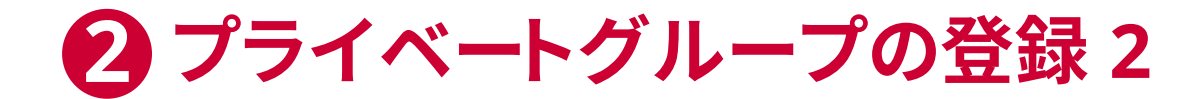

現在のクロッシオン在席ボードで表示ができる従業員は、クロノスPerformanceで設定された所属から 選択する以外に設定ができませんでした。

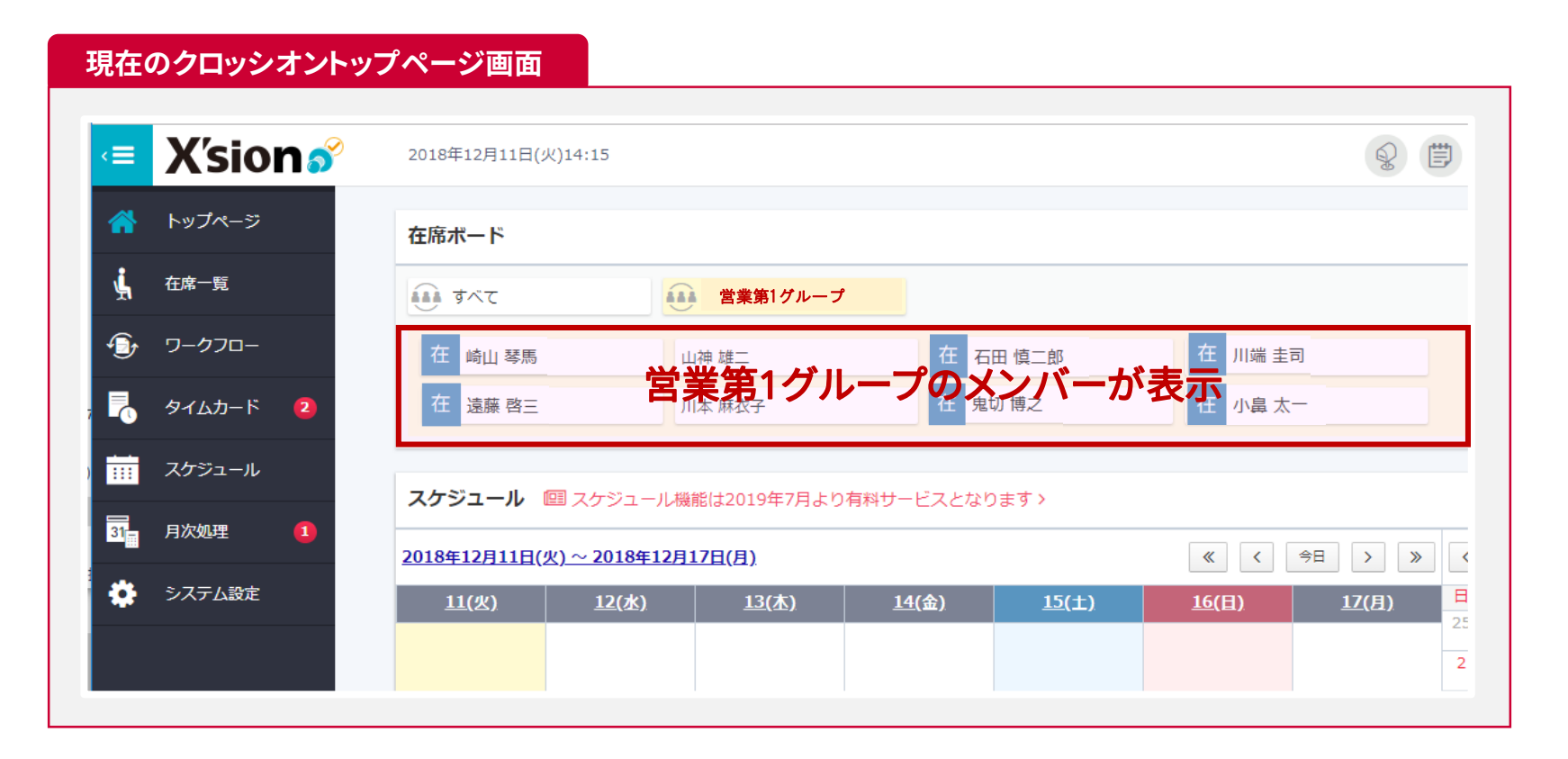

この為、所属以外のグループ(※例ではグループ長会議メンバー)を作成することができませんでした。

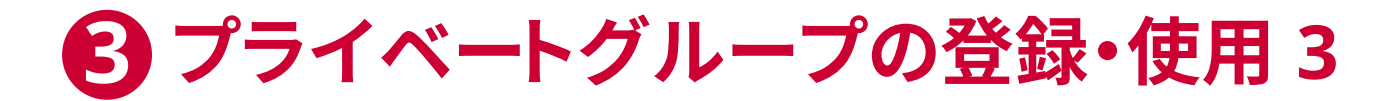

プライベートグループを作成することにより、今までよりも簡単に、在席やスケジュールを確認する ことができます。

| クロッシオン 個人設定画面                                                                                                    |
|----------------------------------------------------------------------------------------------------|
| 個人情報       ●       ●       ●       ●       ●       ●       ●       ●       ●       ●       ●       ●       ●       ●       ●       ●       ●       ●       ●       ●       ●       ●       ●       ●       ●       ●       ●       ●       ●       ●       ●       ●       ●       ●       ●       ●       ●       ●       ●       ●       ●       ●       ●       ●       ●       ●       ●       ●       ●       ●       ●       ●       ●       ●       ●       ●       ●       ●       ●       ●       ●       ●       ●       ●       ●       ●       ●       ●       ●       ●       ●       ●       ●       ●       ●       ●       ●       ●       ●       ●       ●       ●       ●       ●       ●       ●       ●       ●       ●       ●       ●       ●       ●       ●       ●       ●       ●       ●       ●       ●       ●       ●       ●       ●       ●       ●       ●       ●       ●       ●       ●       ●       ●       ●       ●       ●       ●       ● </th |
| ログァゥト<br>プライベートグループの新規登録<br>個人で使用するグループを登録します                                                                                                    |
|                                                                                                    |
| 選択     綱引 来人     崎山 琴馬     本 麻生 功太郎     海崎 龍二       5       プライベートグループを登録する                                                                                                    |

所属をまたいだ会議メンバーを、プライベートグループとして登録することで、会議メンバーの在席 状況や、スケジュールを簡単に確認することができます。

**Xronos Inc.** 

### プライベートグループに対応した、クロッシオンのトップページ画面の比較です。

### クロッシオントップページ画面 比較

| トップページ<br>在席一覧         |                                      |               |                |                   |              |         |                                            |              |              |              |              |              |              |              |
|------------------------|--------------------------------------|---------------|----------------|-------------------|--------------|---------|--------------------------------------------|--------------|--------------|--------------|--------------|--------------|--------------|--------------|
| 在席一覧                   | ·∧τ                                  |               |                |                   |              |         | トッノページ                                     | 在席ボード        |              |              |              |              |              |              |
|                        |                                      | 営業第1グループ      |                |                   |              | ļ       | 在席一覧                                       | 🚺 इंग्रेंट   |              | 営業第1グルー      | ר מ          | グループ長会議メン    | -714         |              |
| ワークフロー 在               | 崎山 琴馬                                | 山神 雄二         | 在石田慎二          | ß 在 川端 🗄          | 圭司           |         | ・ ワークフロー                                   | 在 綱引 来人      | 在            | 崎山 琴馬        | 在麻生          | E 功太郎        | 在海崎龍         | _            |
| タイムカード 2 在 5           | 遠藤 啓三                                | 川本 麻衣子        | 在 鬼切 博之        | 在小島ブ              | <u></u>      |         | タイムカード 2                                   |              | グ            | <b>ループ</b> 長 | 長会議メ         | ンバーを         | 表示           |              |
| スケジュール<br><b>スケジ</b> ュ | <b>ュール</b> 💷 スケジュール                  | 機能は2019年7月より有 | 料サービスとなります >   |                   |              | スケジュール  | スケジュール 回 スケジュール機能は2019年7月より有料サービスとなります>    |              |              |              |              |              |              |              |
| 月次処理 1<br>2018年1       | <u>2018年12月11日(火)~2018年12月17日(月)</u> |               |                |                   | 今日 > >       | 31<br>< | 31 月次処理 1<br>2018年12月11日(火)~2018年12月17日(月) |              |              |              |              |              |              |              |
| システム設定 11(             | .(火) 12(水)                           | <u>13(木)</u>  | <u>14(金)</u> 1 | 2(土) <u>16(日)</u> | <u>17(月)</u> | \$      | システム設定                                     | <u>11(火)</u> | <u>12(水)</u> | <u>13(木)</u> | <u>14(金)</u> | <u>15(±)</u> | <u>16(日)</u> | <u>17(月)</u> |

会議メンバーの他にも、特定グループ(同期グループ・Pマーク管理グループなど)を作成することで、 スムーズに、メンバーの在席状況などを確認することができます。

**Xronos Inc.** 

Supporting Work Style Innovation

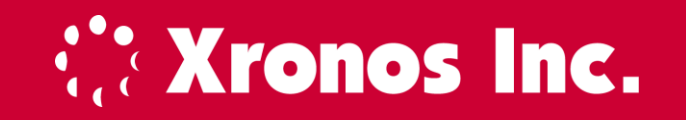